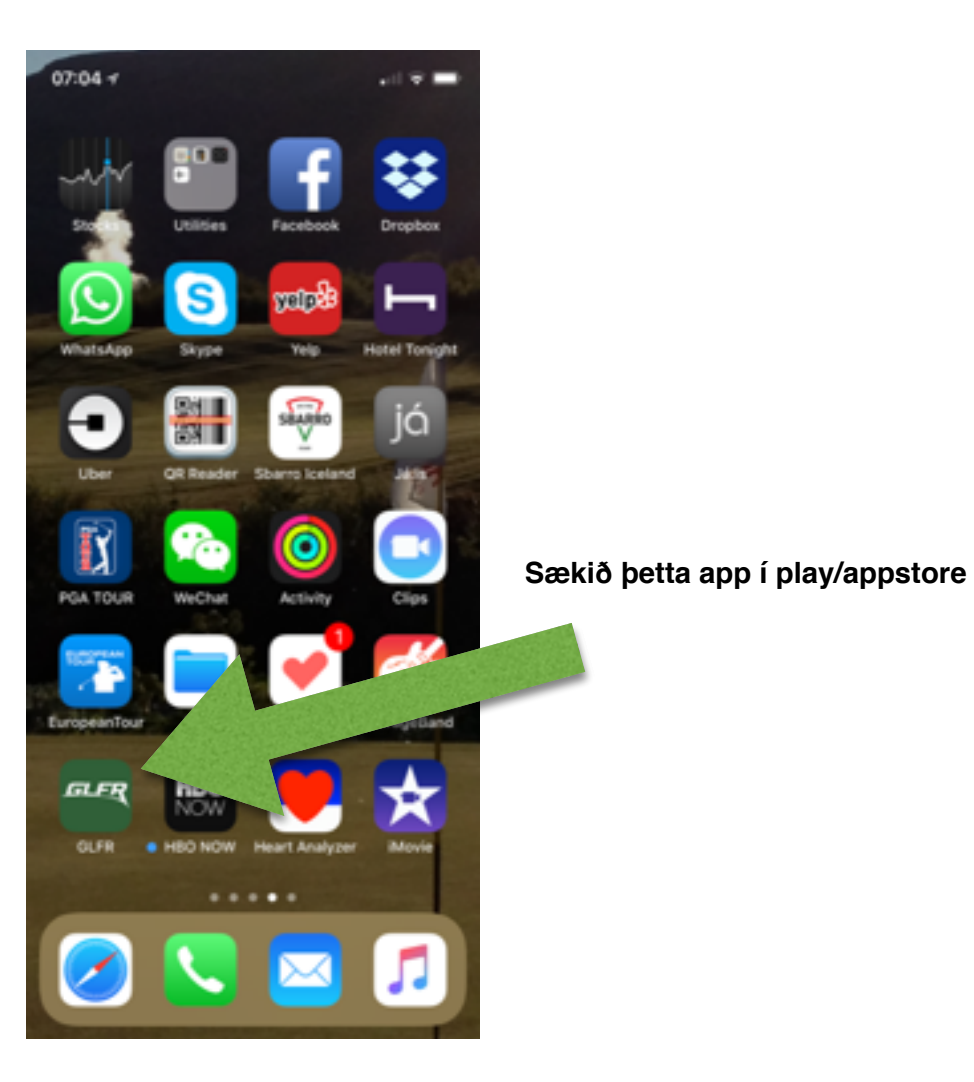

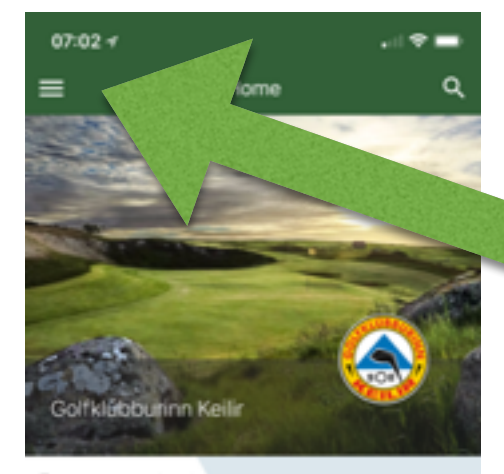

## Resume playing

| Golfklübburinn Keilir<br>Hole 18, 33 points, 77 shots |               |         |  |  |  |  |  |  |  |  |
|-------------------------------------------------------|---------------|---------|--|--|--|--|--|--|--|--|
| Clubs near you                                        |               |         |  |  |  |  |  |  |  |  |
|                                                       | 10            |         |  |  |  |  |  |  |  |  |
| Golfklúbburinn Keilir                                 | GKG Golf Club | Nesklúb |  |  |  |  |  |  |  |  |
| 383 m                                                 | 7 km          | 11 km   |  |  |  |  |  |  |  |  |
| Updated guide                                         | s             |         |  |  |  |  |  |  |  |  |

Smellið hér á Menu takkann. Til að setja upp þínar stillingar og tengjast g<u>olf.is</u>

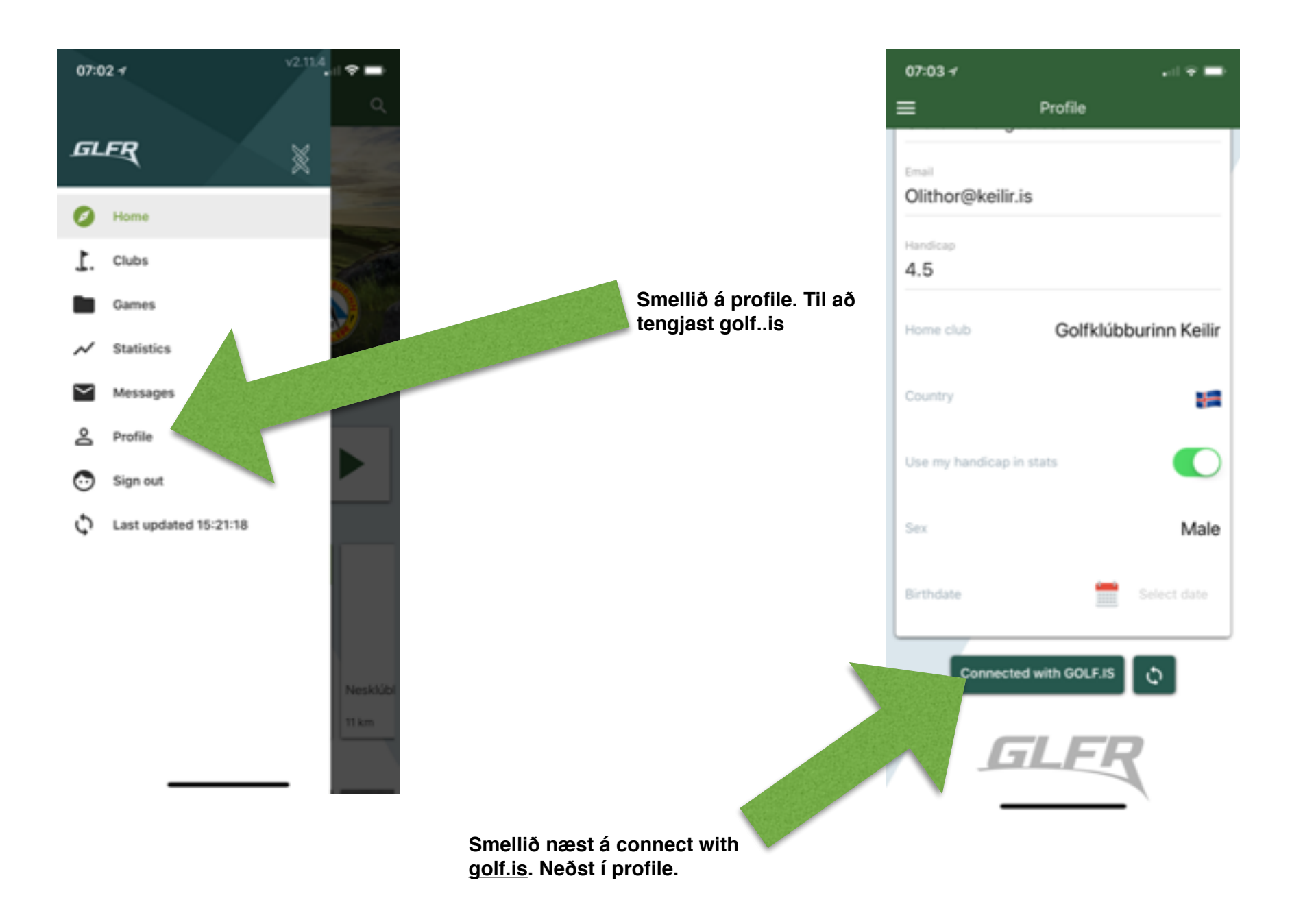

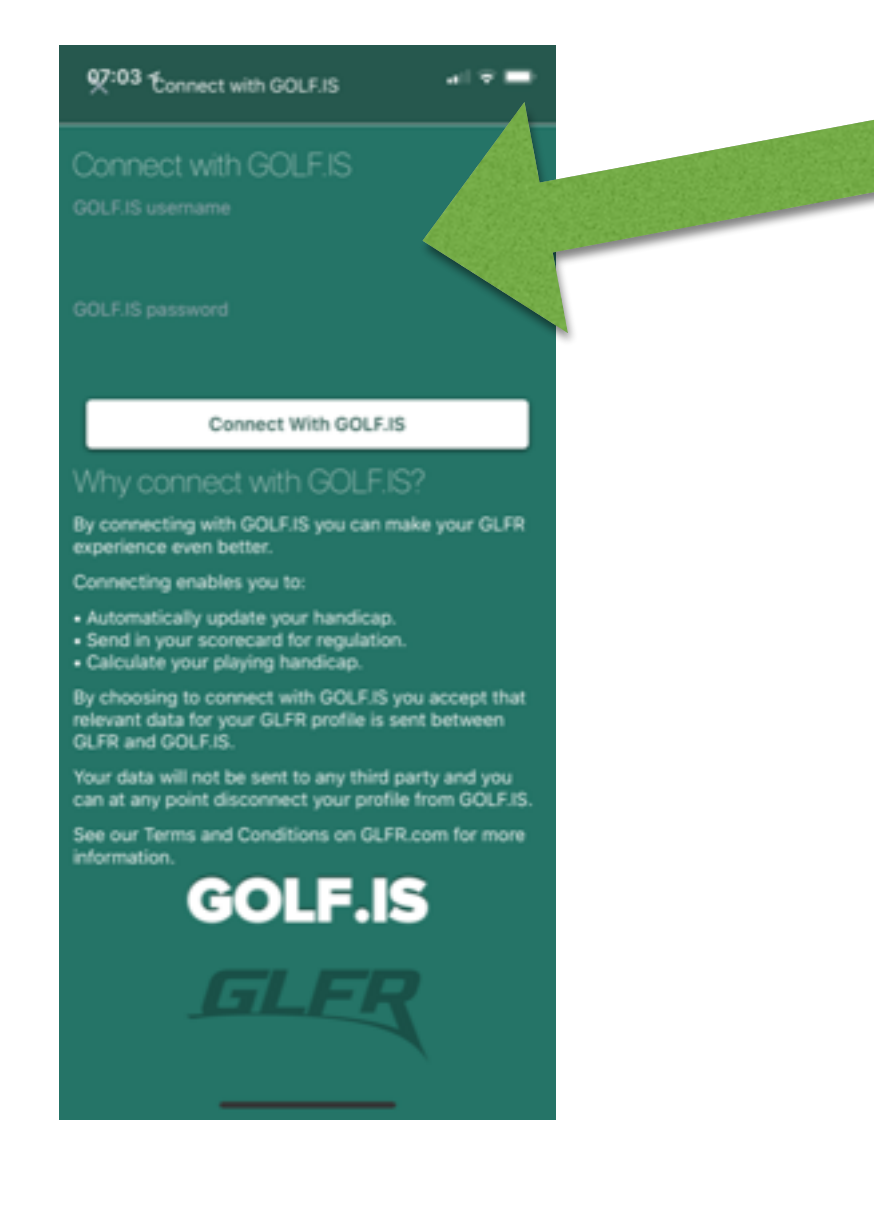

Setjið inn aðgangsorð og lykilorð á <u>golf.is</u> og smellið á connect with golf.is. Tengingin helst inni í mánuð eftir að þessar stillingar eru settar inn. Ef appið er ekkert notað í mánuð þarf að setja aftur inn aðgangsorð og lykilorð til að halda tengingu við golf.is.

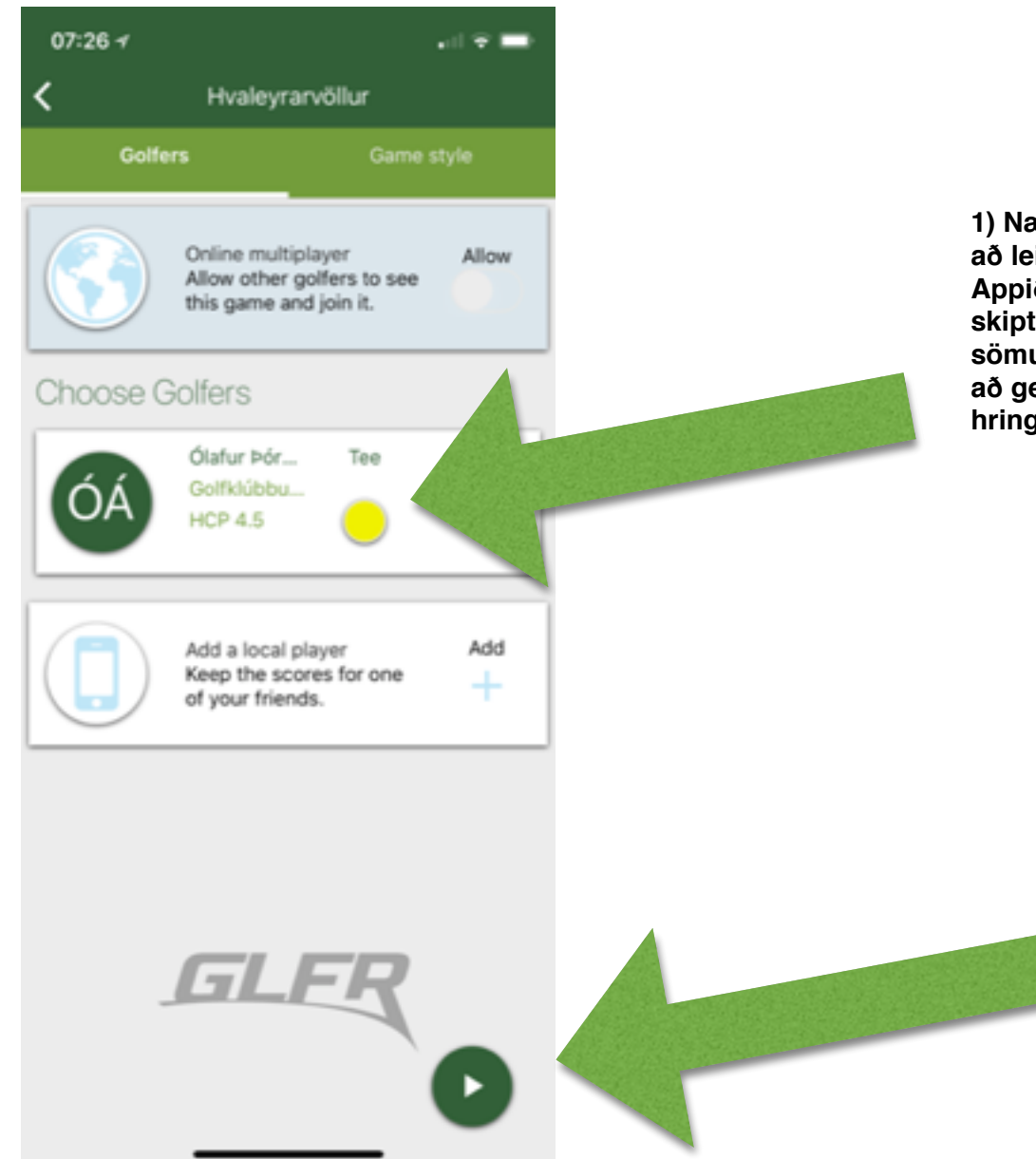

1) Næst er sá völlur valinn sem á að leika og réttir teigar settir inn. Appið man teigana eftir nokkur skipti ef kylfingurinn leikur ávallt sömu teigana. Eina sem þú þarft að gera er að smella á gula/rauða hringin og velja teiga.

> 2) Smelltu hér og þá hefst leikurinn.

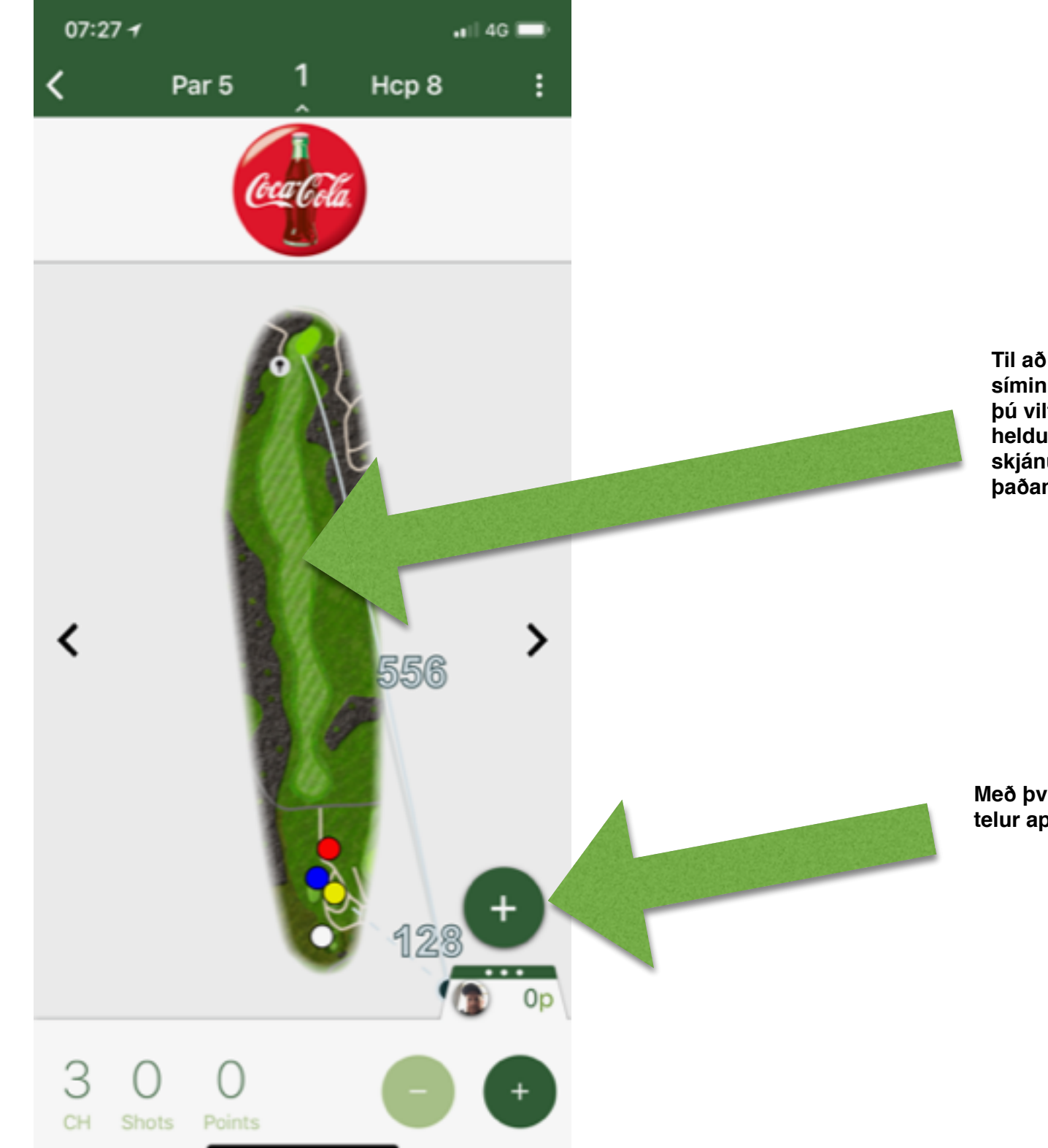

Til að nota Vallarvísinn virkar síminn ávallt sem mælistika, ef þú vilt fá aðrar mælingar þá helduru fingrinum hvar sem er á skjánum og þá færðu mælingu þaðan sem puttinn er.

Með því að smella á plúsinn þá telur appið höggin hjá þér 07:27 -

4

|   | • • • |     |       |            |      |       |        |    |    |              | _   |
|---|-------|-----|-------|------------|------|-------|--------|----|----|--------------|-----|
| 4 | <     |     |       |            | End  | d rou | und    |    |    |              | :   |
|   | ~     | 1   | 2     | 3          | 4    | 5     | 6      | 7  | 8  | 9            | Out |
|   | PAR   | 5   | 4     | 4          | 3    | 4     | 3      | 5  | 4  | 4            | 36  |
|   | s     | 0   | 0     | 0          | 0    | 0     | 0      | 0  | 0  | 0            | 0   |
|   | PTS   | 0   | 0     | 0          | 0    | 0     | 0      | 0  | 0  | 0            | 0   |
|   | ~     | 10  | 11    | 12         | 13   | 14    | 15     | 16 | 17 | 18           | In  |
|   | PAR   | 3   | 4     | 4          | 4    | 4     | 3      | 5  | 4  | 4            | 35  |
|   | s     | 0   | 0     | 0          | 0    | 0     | 0      | 0  | 0  | 0            | 0   |
|   | PTS   | 0   | 0     | 0          | 0    | 0     | 0      | 0  | 0  | 0            | 0   |
|   |       |     |       |            |      |       |        |    |    |              |     |
|   |       | 71  |       |            | 3    |       | С      | )  |    | 0            |     |
|   |       | Par |       | (          | СН   |       | Sho    | ts | P  | Points       |     |
|   |       |     |       |            |      |       |        |    |    |              |     |
|   |       | Sub | mit s | core       | card | to GC | DLF.IS | 5  |    | Û            |     |
|   |       |     |       | <b>r</b> . | _/   |       |        |    |    |              |     |
|   |       |     | _     |            |      | _     |        |    |    | $\checkmark$ |     |

1) Eftir hring er smellt á punktana og valið "finish round"

2) Ef skorið er rétt og þú vilt setja það inná g<u>olf.is</u> er smellt á "Submit scorecard to g<u>olf.is</u>"

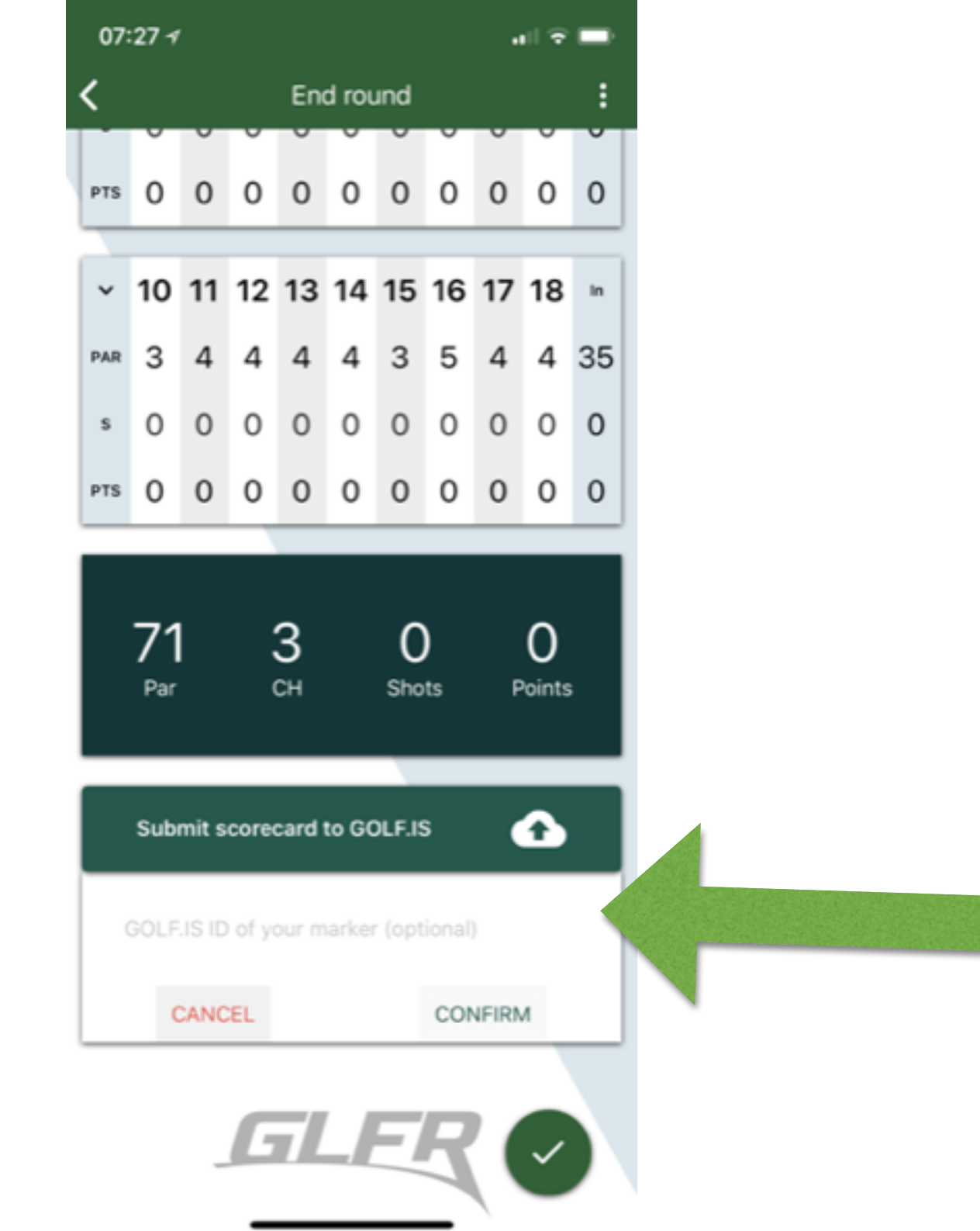

Kennitala ritara er sett inn hér og síðan smellt á confirm. Ritarinn þinn fær tölvupóst og er beðinn um að staðfesta skorið.